# OM302 系列 DTU 连接力控 FC7.2 配置指导手册

东用科技有限公司

发布日期 2020-08-21

## 测试环境:

- ▶ 硬件: 东用科技 DTU--0M302+西门子 200smart PLC。
- ▶ 软件: 云服务器: win7 64 位系统+力控 FC7.2 。
- ▶ PC: 最新 0M300 系列 DTU 配置软件。
- ▶ 架构: DTU 连接云服务器的公网地址,在云服务器上使用力控组态软件。

### 一、 DTU 设置

可以通过 DTU 配置软件对 DTU 进行配置。红圈内的参数都是需要和 PC 组态对应的。

| O DoingTech |                   | <b>- x</b>          |
|-------------|-------------------|---------------------|
|             | 10                | A300系列DTU配置工具       |
| 状态          | ,<br>所有配置 / 企业网关标 | <b>İ关设置</b> 上一级     |
| 设置          | DTU设备号            | 13146682361         |
| 维护          | 企业网关连接方式          | DCTCP •             |
|             | 企业网关通信串口          | 232串口A 🗸            |
|             | 网关IP              | 123.56.153.71       |
|             | 网关域名              |                     |
|             | 网关端口              | 5057                |
|             |                   |                     |
| 连接设备        |                   | 导出配置 导入配置 保存配置 读取配置 |

可以通过本地 232 串口 A 设置,可以设置通讯参数:

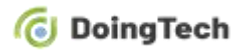

| O DoingTech |         | - *                 |
|-------------|---------|---------------------|
|             |         | OM300系列DTU配置工具      |
| 状态          | 所有配置/本地 | 如232串口A设置           |
| 设置          | 波特率     | 115200 -            |
| 维护          | 数据位     | 8 •                 |
|             | 停止位     | 1 •                 |
|             | 校验位     | 无                   |
|             | *       |                     |
|             |         |                     |
|             |         |                     |
| 法按迟安        |         |                     |
|             |         | 导出配置 导入配置 保存配置 读取配置 |
|             |         |                     |

## 二、力控 FC7.2 组态中的设置

#### 2.1 建立设备驱动

......

Stepl: 下图中的设备地址是 PLC 中设置的, modbus 站地址

| - 🕮 1/0设备                             | 名称           | 描述      | 设备冗余        | 後型                        | 厂家     |
|---------------------------------------|--------------|---------|-------------|---------------------------|--------|
| I COL                                 | -> dev       |         | 5           | MODBUS                    | 标准MODE |
| ⊕ ₩ FCS                               | => modbus    | .S      | 香           | MODBUS                    | 标准MODE |
| B 22 MODBUS                           |              |         |             |                           |        |
| 日 M 标准MODBUS                          |              |         |             |                           |        |
| MODBUS(ASCII #17LI)                   | 1045018      | - 10-th |             |                           |        |
| MODBUS(KTU #47L)                      | Con Printing |         |             |                           |        |
| mobbos(rcp)                           |              |         | 35.86 Arth. |                           |        |
| a w pic                               |              |         | 度爾-為桥· noda | us_seart                  |        |
| A MA SNMP                             |              |         | 设备描述:       |                           |        |
| IN SEC UPS                            |              | R       | 更新周期: 2     |                           | 10 -   |
| 9.302 板卡                              |              |         | 超时时间: 5     |                           | 10 -   |
| · *** 变频器                             |              |         | 设备地址 2      |                           |        |
| () 202 称重仪器                           |              |         | 通信方式 网络     | (GPRS, CDMASE)            |        |
| B ## 电力设备                             |              | Do.     | お除ちの日本の     | B. Solin & Bosins J. (199 |        |
| 1) - 222 短信模块                         |              |         | GUND. 300 X | 111 48-Lo-408             | (184   |
| · *** 环保设备                            |              |         | MUM3: Soo E |                           | 27.64  |
| ④ 22° 力控                              |              |         |             | -                         | 高级     |
| B *** 楼宇设备                            |              |         | -           | -                         |        |
| ③ 201 智能模块                            |              |         |             | 72                        |        |
| ····································· |              |         | <上-         | 步(1)下一步(10)>              | 取消     |

Step2: 点击下一步,选择"设备厂家",输入"终端编号"(自定义), Step3:点击厂家信息,这里的信息要和 DTU 内设置的参数信息一致

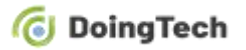

| 端口号: 5003<br>终端ID号: 18616583255 | 通计 | 方式: VDP/IP<br>IP: 10 . 16 . 1 | . 1 |
|---------------------------------|----|-------------------------------|-----|
|                                 | 端口 | 号: 5003<br>ID号: 18616583255   |     |
|                                 |    |                               |     |

备注: 力控 FC7.2 中, 若上图中 UDP/IP 协议换成 TCP 协议, 当然了 OM302 中 DTU 的设置也要换成 TCP 协议, 否则通讯测试失败; 东用科技方面这两种方式都支持, 切换并不需要改变什么设置和连接。

| <ul> <li>保持寄存器写操作</li> <li>✓ 写单个寄存器</li> <li>✓ 写多个寄存器</li> <li>厂 屏蔽写寄存器</li> </ul> | 分包配置<br>最大长度: <mark>34</mark><br>组包间隔: <sup>10</sup> |
|------------------------------------------------------------------------------------|------------------------------------------------------|
| <ul> <li>线圈</li> <li>● 05功能码</li> <li>○ 15功能码</li> </ul>                           | 其它<br>批里连接<br>高级                                     |
|                                                                                    | 完成 取消                                                |

#### 2.2 建立变量连接

Step1: 读取 smart200 的 VD0 实数。 (组态中的地址-1) \*2=plc 的寄存器地址

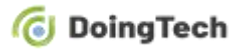

| 「参数               | 报警参数              | 数据连接          | 历史参数 自定义计算                                           |
|-------------------|-------------------|---------------|------------------------------------------------------|
| 数                 | 参数                | 连接项           | <ul> <li>I/0设备</li> <li>网络数据库</li> <li>内部</li> </ul> |
| DESC              | 2                 |               | 连接I/0设备                                              |
| PV                | I/0设备             | modbus_s      | 设备: modbus smart w                                   |
| EU                |                   |               | 注 接 而 · HR Float:1 · 僧加 修改 開 服 全                     |
| PVR/              | λ₩                |               |                                                      |
| IL                |                   |               |                                                      |
|                   |                   |               | 连接网络数据库(DB)                                          |
| 组志                | 界面                |               |                                                      |
| j f<br>] f<br>] ≇ | 扁置 (10进制<br>数据格式: | ): 1<br>Float | 单精度浮点数                                               |
| 4                 |                   | ○ 读写          | ◎ 只读 ○ 只写                                            |
| 4                 | 提示:寄存器            | 地址400001      | 扁置 1                                                 |
|                   |                   |               |                                                      |

Step2: 读取 smart200 中的 vd4 实数

|                                             | 报警学级                    |                          | 史鈔剣   日:               | 正义计异                             |           |      |
|---------------------------------------------|-------------------------|--------------------------|------------------------|----------------------------------|-----------|------|
| 参数                                          | 参数                      | 连接项 📩                    | ◎ I/0设                 | 备 💿 网络数                          | 胡库        | ◎ 内部 |
| DESC<br>PV<br>EU<br>PVRAV                   | I/0设备                   | modbus_s                 | ─连接I/0i<br>设备:<br>连接项: | 设备<br>modbus_smart<br>HR Float:3 | ▼<br>増加 修 | 改刪除  |
| 组态界                                         | 面                       |                          |                        |                                  | l         | ×    |
| <ul> <li>内</li> <li>備</li> <li>勤</li> </ul> | 字区:<br>置(10进制):<br>屠格式: | HR 保持寄存<br>3<br>Float 单转 | 字器<br>清度浮点数            |                                  | •         | 小家   |
|                                             |                         |                          | C = 1 <sup>+</sup>     | ~ ~ ~ ~ ~                        |           | 小子   |
| =                                           |                         | ○ 读写                     | • 只读                   |                                  |           |      |
| 提注                                          | 示:寄存器地                  | ○ 读写<br>址400003 偏置       | (• म्यू                |                                  |           |      |

2.3 运行服务前, 需要开启 commbridge 服务

| 启动设置        |                 |              |      |
|-------------|-----------------|--------------|------|
| 移设置 外部程     | <b>序设置</b> 高级设置 |              |      |
| 程序名称        | 监视程序            | 程序说明         | ~    |
| 📝 NetServer | No              | 网络服务器        |      |
| J DB        | No              | 实时数据库        | -    |
| IoMonitor   | No              | I/0监控器       | -    |
| CommBridge  | e Yes           | 网桥CommBridge |      |
| CommServer  | r No            | CommServer   | _    |
| 📝 View      | No              | 运行环境         |      |
| OpcServer   | No              | OPC服务器       | -    |
| 运行密码        |                 |              |      |
| □开机运行       | 1000            | <br>延迟时间(毫秒) |      |
|             |                 | 花台           | Hno  |
|             |                 | UHITE        | 42/F |

## 2.4 点击进入运行系统

Step1: 点击电脑右下角的 commbridge 图标,

|    | 1    | Þ4   | •        |       |
|----|------|------|----------|-------|
| ß  |      | t.   | <b>B</b> |       |
| •  | K Co | ommE | Bridge   |       |
| 0  | Tal  |      | œ        |       |
|    | E    | Зφ   | °, (!    | ) 🍨 📼 |
| 60 | 2    |      |          | ு வி  |

Step2: 如果连接成功,则会看到 DTU 的状态是"登录",

| GPRS/CDMA       | 事件时间               | 终端ID号       | 终端描述 | 当前状态 |
|-----------------|--------------------|-------------|------|------|
| 000 18616583255 | 2019:12:2 10:26:15 | 18616583255 |      | 登录   |

Step3: 实时数据库中的测点已有数据。

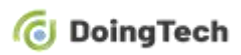

#### OM302 系列 DTU 连接力控 FC7.2 配置指导手册

| 实时数据库<br>文件(E) 视图(V) 帮助(H)          |                       |      |      |      |        |            |         |
|-------------------------------------|-----------------------|------|------|------|--------|------------|---------|
| 导航 4 ×                              | -模拟点                  |      |      |      |        |            |         |
| 日 🛄 ADB                             | NAME                  | KIND | DESC | UNIT | FORMAT | LASTPV     | PV      |
| 日 一 教掘库                             | √ mod_tag1            | 0    |      | 0    | 3      | 2.200000   | 2.200   |
| 🕀 🦳 Areal                           | √ dev_tag1            | 0    |      | 0    | 3      | 0.000000   | 0.000   |
| 🕀 🦳 Area2                           | √ dev_tag2            | 0    |      | 0    | 3      | 0.000000   | 0.000   |
| 亩 <mark>亩</mark> Area3<br>───── 模拟点 | <sup>™</sup> mod_tag2 | 0    |      | 0    | 3      | 147.740997 | 147.741 |